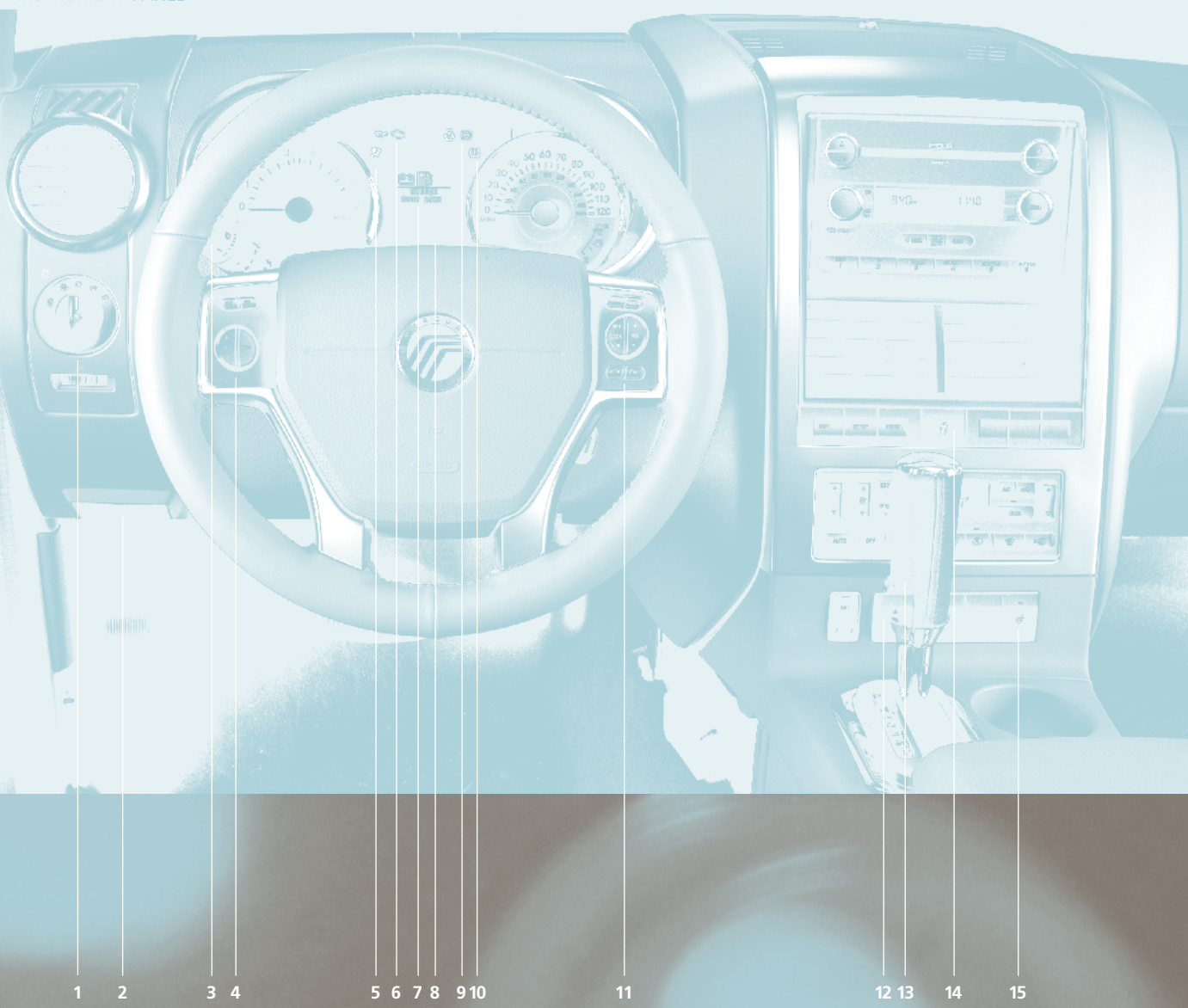

Use extreme caution when using any device or feature that may take your attention off the roa Your primary responsibility is the safe operation of the vehicle. Only use non-essential featu and devices when it is safe to do so.

#### 1 Headlamp Control O: Turns the headlamps off.

- P€: Turns on parking, instrument panel, license plate and tail lamps.
- D: Turns on headlamps.
- -&- Autolamps: Automatically turns the exterior lamps on/off based on available daylight.
- It is the second second sec towards you.

Move to adjust the level of brightness on the instrument panel when the exterior lights are on. Move to the full right position to turn on the interior lamps. Move to the left position to turn off the lights.

#### 2 Parking Brake Release

Pull the release lever to release the parking brake. Driving with the parking brake engaged will cause the brakes to wear out prematurely and reduce fuel economy. The parking brake is not recommended to stop a moving vehicle. However, if normal brakes fail, the parking brake can be used to stop your vehicle in an emergency. Because the parking brake applies only the rear brakes, the vehicle's stopping distance will increase greatly and the handling of your vehicle will be adversely affected.

#### 3 Multi-function Lever

Rotate the end of the control up/down to increase/decrease the speed of the wipers.

- Push the end of the stalk: guickly for a single swipe without fluid.
- and hold briefly for three swipes with washer fluid.
- and hold for a longer wash cycle.

To operate your rear window wiper, turn the rear wiper control to 1 (intermittent speed), 2 (normal speed) or O (off). For a rear wash cycle, rotate and hold the rear wiper control to either 🛱 position.

For better visibility, your headlamps will turn on (during daylight) if your windshield wipers and autolamps are on. **Note:** For optimal wiper performance, clean your blades and glass regularly. Refer to your Owner's Guide for more information.

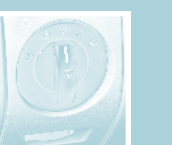

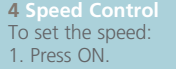

- 2. Accelerate to the desired speed.
- 3. Press SET + or and take your foot off the accelerator.
- To set a higher speed, press and hold SET + or press SET + repeatedly until the desired speed is reached.
- To set a lower speed, press and hold SET or press when the ignition is turned on. SET – repeatedly until the desired speed is reached. If the ABS light remains on or
- To return to a previously set speed, press RES.
- To turn off, press the brake pedal or press OFF.

### 5 Airbag Readiness Light

Illuminates briefly when the ignition is turned on. If this light fails to illuminate, remains on or continues to flash after the engine is started, contact your authorized dealer for service as soon as possible. A chime will also sound if there the ignition is turned on. If the is a malfunction in the indicator light.

6 Service Engine Soon Lig The service engine soon light illuminates briefly when the ignition is turned on. If it remains on or is blinking after the engine is started, the On Board Diagnostics System

(OBD-II) has detected a malfunction. Drive in a moderate fashion and contact your authorized dealer as soon as possible.

#### Message Center

The message center displays important vehicle information through a constant monitoring of vehicle systems and will display features such as trip odometer, compass, distance to empty,

average fuel economy and a language selector. The system will also notify you of potential vehicle problems with a display of system warnings.

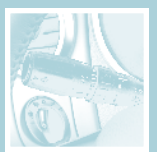

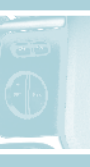

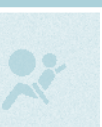

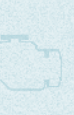

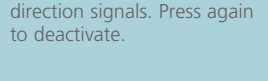

behind the steering wheel.

8 Hazard Flasher Contr

The hazard flasher is located

on the steering column, just

Press to activate front and rear

#### 9 ABS Warning Light The ABS light illuminates briefly

continues to flash, a malfunction has been detected. Contact your authorized dealer as soon as

possible. Normal braking (less ABS) is still functional unless the brake warning light is also illuminated.

10 Low Tire Pressure This light illuminates when light does not turn on or begins to flash, contact your authorized

dealer as soon as possible. For more information, please refer to Tire pressure monitoring system (TPMS) in the Tires, Wheels and Loading chapter of your Owner's Guide.

100 million 100 million 100 mi

**VOL +/-**: Press to increase/ decrease volume levels.

► Press to access the previous/next radio station, CD track or preset satellite radio channel.

- **MEDIA:** Press repeatedly to access all possible media sources.
- **VOICE:** Press to access voice recognition. if equipped.
- Press to access SYNC<sup>®</sup> phone features, if equipped.

12 Power Adjustable Foot Pedals (if equipped) Press the bottom of the control ▼ to move the pedals closer to you or the top of the control ▲ to move the pedals further away from you. The pedals

should only be adjusted when the vehicle is stopped and in Park (P).

## Drive with the vehicle in Overdrive (D) for the best fuel economy. You can deactivate

transmission control switch on the side of the shift handle. Use this during heavy please refer to the SYNC<sup>®</sup> supplement or the city traffic where you are continuously shifting in and out of overdrive, hilly terrain, heavy loads, trailer towing and when engine breaking is required. To return to overdrive, simply press the transmission control switch again.

14 AdvanceTrac<sup>®</sup> with Your vehicle is equipped with an AdvanceTrac<sup>®</sup> stability system

helps you to maintain stability and steerability of your vehicle during a variety Family Entertainment System (if equipped) of road conditions. If your vehicle becomes stuck Your vehicle may be equipped with a Family in the snow, mud or sand, try turning off the system defaults to on and the control will illuminate when turned off.

**15** Heated Seats (if equipped) The heated seat control is located in the lower center of the instrument panel. To operat the heated seats, push the control to activate and push again to deactivate.

Your vehicle is equipped with an Auxiliary Input Jack located inside the console bin. This allows you to plug and play auxiliary audio devices. Press AUX repeatedly

on your audio system to access. When LINE IN appears in the display, plug in your auxiliary audio device. For more detailed information, please refer to vour Owner's Guide.

### USB Port (if equipped)

Your vehicle may be equipped with a USB port inside your center console. This feature allows you to plug in your media playing devices among other options. For more detailed information, SYNC<sup>®</sup> section of the Navigation Supplement.

## (if equipped) The mobile media navigation system allows you to record CDs, list to your saved music and play

navigating the vehicle. For more information, refer to your Navigation supplement (if equipped).

Universal Garage Door Opener (if equipped) Your vehicle may be equipped with either the

Power Deployable Running Boards (if equipped)

The deployable running boards automatically

move when the doors are opened to assist with

entering and exiting the vehicle. With automatic

power deploy, the running boards will extend

automatic power stow, the running boards will

return to the stowed position when the doors

To enable/disable the power running board feature, refer to the Message Center section

are closed.

of your Owner's Guide.

down when the doors are opened, and with

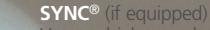

entertainment system with special phone and refer to the SYNC<sup>®</sup> Supplement or to the SYNC<sup>®</sup> section in the Navigation Supplement. Please also feel free to visit www.SyncMyRide.com.

## Remote Entry System The remote entry system allows you to lock or unlock all vehicle doors and liftgate, open the liftgate window without a key and activate the

- Press for once to lock all doors and the liftgate. Press again within three seconds to confirm all doors are closed and locked.
- Press 🖹 once to unlock the driver's door. Press again within three seconds to unlock all doors.
- Press (1) to activate the panic alarm, Press again or turn the ignition on to deactivate.
- Press  $\Sigma$  to unlatch the liftgate window.
- to locate your vehicle. The horn will chirp and the turn lamps will flash.

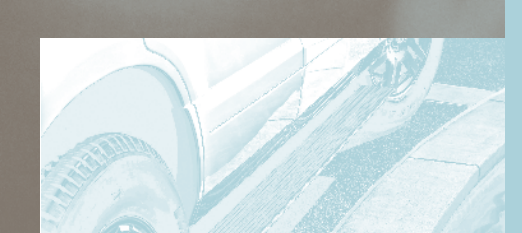

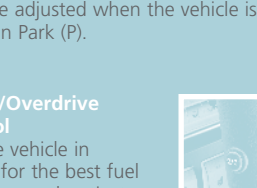

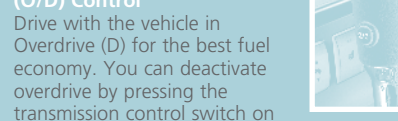

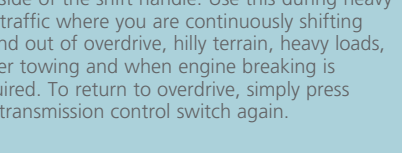

Entertainment System (rear seat DVD player with AdvanceTrac<sup>®</sup> system to allow wheel spin and help wireless headphones and remote control). Refer increase momentum to dig the vehicle out. The to your Owner's Guide for more information on the operation of your system.

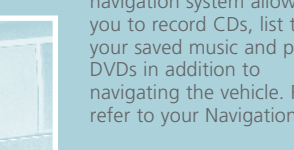

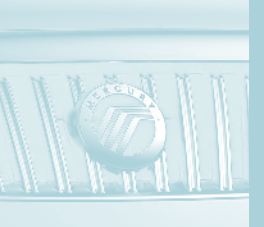

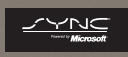

# Seating

2nd Row Seats: The second row seats are designed for maximum utility. They can be positioned in up to three unique configurations: Upright (seating) position, Cargo mode, and E-Z entry mode (if equipped with 3rd row seat).

## or bucket seats: (if equipped) Before

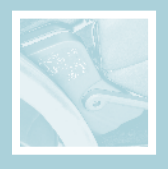

folding down the 2nd row seats, ensure that no objects such as books, purses, or briefcases are the head restraints by

pulling on the strap. 2. Locate the recline handle on the side of the seat cushion by the door. 3. Pull up on the handle and push the seatback forward toward the front of the vehicle.

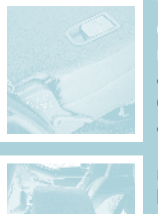

le: (if equipped) with a 3rd row seat) 1. Fold down the 2nd row seat as indicated previously in Folding down the 2nd

row 60/40 seats and bucket seats." 2. Lift the cargo mode lever located on the back of the seatback to kneel the seat down and get a flat loading

floor. A moderate force may be required to move the seat forward and down.

position from cargo mode: 1. Push the seat rearward until the latch is engaged. (A moderate force may be required to move the seat). 2. Return the seatback to the upright position.

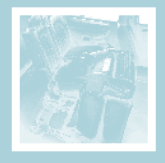

(if equipped) Fold the seatback down (as indicated previously) and release the side handle. 2. Pull the side handle up again until

the rear of the seat releases from the floor. Rotate the seat upward and away from the 3rd row.

on the floor in front of or **mode: 1.** Push the seat rearward until it under the seat. 1. Lower latches to the floor. 2. Bring the seat back to an upright position.

> **3rd Row Seats:** (if equipped) Before folding the 3rd row seats, ensure that no objects such as books, purses or briefcases are on the seat cushions and that the seat belts are unbuckled. 1. Fold the head restraints down by pulling on the strap located under the

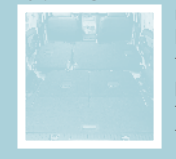

restraint. 2. Pull up on the the seatback while pushing the seatback forward and down into the seat cushion.

upright (seating) position: 1. Pull up on the handle located on the seatback, rotating the seatback upward until you hear a click, locking it in the upright position. 2. Lift up on the head restraint until it locks into its original position.

3rd Row Power Folding Seats: Ensure that the head restraints are folded down. Use the controls located in the rear cargo area on the driver's side to lower or raise the seat. Press the bottom of the control (FOLD) to lower the desired seatback. Press the top of the control (UP) to raise the desired seatback.

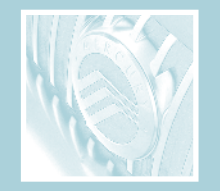

This Ouick Reference Guide is not intended to replace your Owner's Guide which contains more detailed information concerning the features of your vehicle, as well as important safety warnings designed to help reduce the risk of injury to you and your occupants. Please read your entire Owner's Guide carefully as you begin learning about your new vehicle and refer to the appropriate sections when questions arise.

All information contained in this Ouick Reference Guide was accurate at the time of duplication. operation and/or functionality of any vehicle specification at any time. Your Mercury

For detailed operating and safety information. please refer to your Owner's Guide.

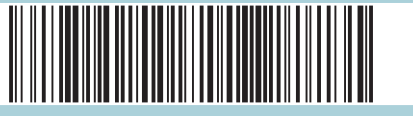

## **Essential Information**

#### cation of Spare Tire and Tools

If you get a flat tire while driving, do not apply the brake heavily. Instead, gradually decrease your speed. Hold the steering wheel firmly and slowly move to a safe place substantial jolt. The switch is located in the on the side of the road. Your vehicle is passenger's footwell, by the kick panel. After under the vehicle, just forward of the rear start, the fuel pump shut-off switch may bumper. The temporary spare is designed for have been activated. For more information emergency use only and should be replaced regarding the fuel pump shut-off switch, as soon as possible. The jack and tools are refer to the Roadside Emergencies chapter of located under the carpeted floor panel in the your Owner's Guide. rear cargo area. For complete details on how to change your tire, refer to the *Roadside* 

#### Fuel Type and Tank Capacity

#### Tire Pressu

Your tire pressure is properly set at the dealership according to the recommended specifications found on the Safety Compliance Certification Label or Tire Label located on the B-Pillar or the edge of the driver's door. Check your tire pressure at least once a month and before long trips (including spare). As an added safety feature, your vehicle may be equipped with a **Tire Pressure** Monitoring System (TPMS) that illuminates with the assurance and support of 24-hour a low tire pressure warning light (!) when emergency roadside assistance. Roadside one or more of your tires is significantly assistance includes such services as: lockout under-inflated. Improperly inflated tires can assistance, limited fuel delivery, battery jump affect vehicle handling and can fail suddenly, starts, changing a flat tire, towing, and possibly resulting in loss of vehicle control. winch out. To receive roadside assistance Refer to the Tires, Wheels and Loading chapter in the United States, call **1 (800) 241-3673**. in your Owner's Guide for more information. In Canada, call **1 (800) 665-2006**.

### SOS Post-Crash Alert System™

Your vehicle is equipped with the SOS Post-Crash Alert System<sup>™</sup>. This system provides audible and visual alarms in the event of a crash which causes the deployment of airbags or the activation of the safety belt pretensioners. The turn signals will flash and the horn will sound. To deactivate the system, press the hazard flasher control, or you can press 🕬 on your remote transmitter.

#### Fuel Pump Shut-Off Switc

The fuel pump shut-off switch is a device intended to stop the electric fuel pump when your vehicle has been involved in a equipped with a temporary spare tire located a collision, if the engine cranks but does not

### Easy Fuel™ 'No Cap' Fuel System

clean the funnel or properly dispose of it. Extra unnels can be purchased from your authorized dealer. **Do not** use aftermarket funnels as they will not work with the Easy Fuel™ system and may cause damage.

Your new Mercury Mountaineer comes

# Climate Control

1 Driver/Passenger Side Temperature Control Press to increase  $\blacktriangle$  or decrease  $\forall$  the temperature on the driver or passenger side of the vehicle. Pressing the passenger side control will activate dual zone where the driver and passenger are able to select their own individual settings. If the passenger side controls are not activated, the driver side controls will determine the temperature setting for the entire vehicle (single zone).

2 Fan Speed Press to increase or decrease fan speed.

#### 3 DUAL

Press to activate dual zone mode where the driver and passenger have control of their individual temperature settings. Press again to return to single zone where the driver's settings will determine the temperature for the entire vehicle.

#### 4 AUTO

Press to engage full automatic operation. The system will automatically determine fan speed, airflow distribution, A/C on or off and either outside or recirculated air to heat or cool the vehicle to reach the desired temperature.

#### 5 OFF

Outside air is shut out and the fan will not operate. **Note:** If your vehicle is equipped with the auxiliary climate control system, the auxiliary fan can still operate with the front system off.

6 Manual Override Controls press AUTO.

7 Windshield Defroster 👾 Outside air is distributed through the windshield defroster vents.

8 Rear Window Defroster 📖 Press to clear the rear window of thin ice and fog. The defroster turns off automatically after ten minutes or when the ignition is turned off. To manually turn off the defroster before ten minutes have passed, push the control again.

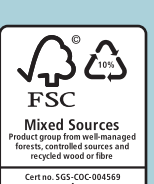

### Dual Automatic Temperature Control (DATC) System (if equipped)

Press to manually determine where airflow is directed. To return to fully automatic control,

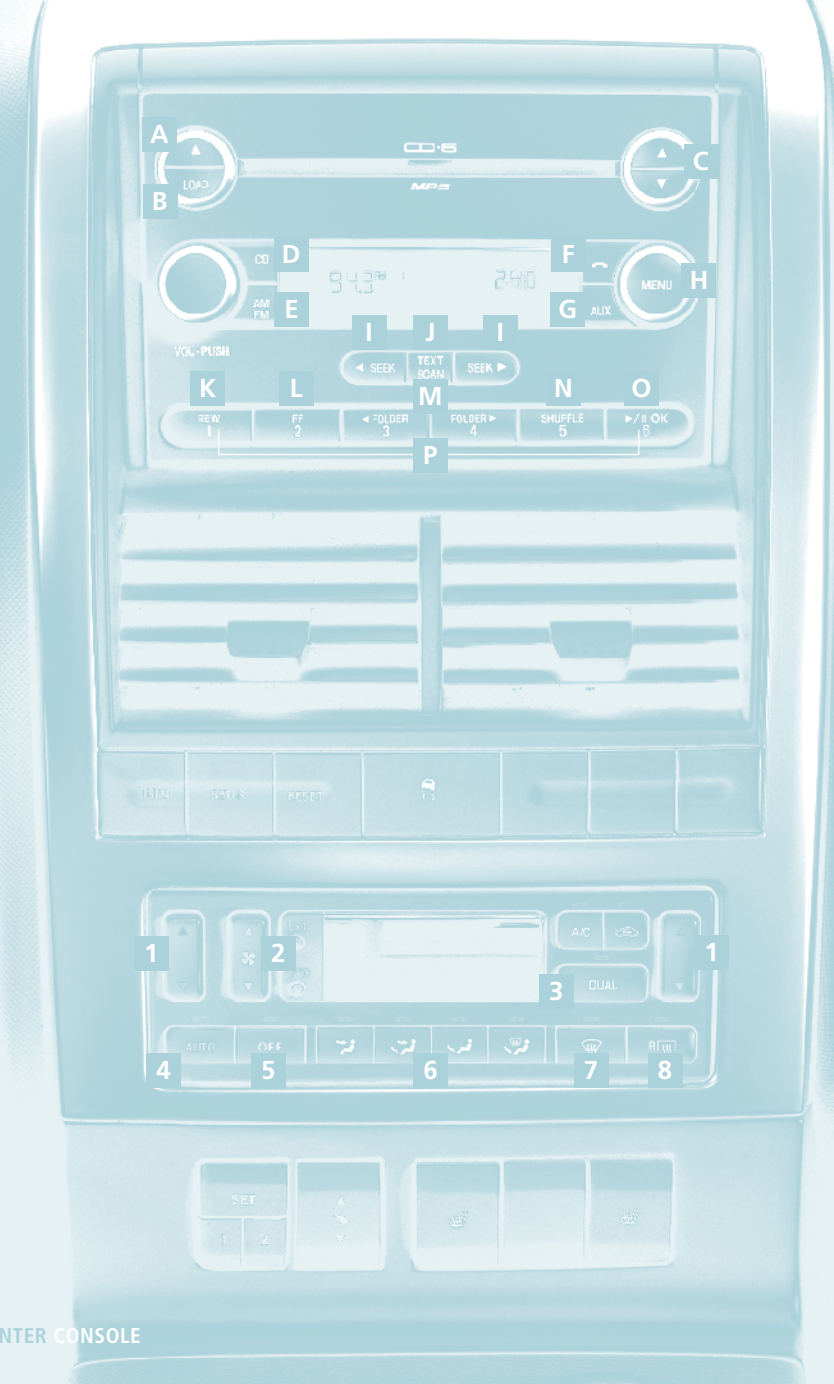

## Audio System

AM/EM In-Dash Six CD MP3 Satellite H MENU: Press when satellite radio (if (if equipped)

A (Eject): Press and hold to auto eject all Song, Delete Song, Delete all songs, and CDs present in the system. Press 📥 and a Enable/Disable alerts. For more information memory preset to eject from a specific slot. on these and other menu features, refer to

B LOAD: Press LOAD and a memory preset to load to a specific slot. Press and hold to I SEEK: Press to access the previous < or the autoload up to six CDs.

C ▲/▼ (Tune/Disc selector): Press and release to manually advance up/down the J TEXT/SCAN: Press and hold for a brief radio frequency or to select a desired disc. Press and hold for a fast advance through radio freguencies.

**D** CD: Press to enter CD/MP3 mode. If a CD is already loaded into the system, CD/MP3 K REW (Rewind): Press to manually reverse play will begin where it ended last. If no CD in a CD or MP3 track. is loaded. NO DISC will appear in the display.

E AM/FM: Press to select AM/FM1/FM2 frequency band.

**F**  $\frown$  (Phone): If your vehicle is equipped the previous  $\triangleleft$  or next  $\triangleright$  folder on MP3 with SYNC<sup>®</sup>, press to access SYNC<sup>®</sup> PHONE discs if available features. For more information, please refer to the SYNC<sup>®</sup> supplement. If your vehicle is **N SHUFFLE**: Press to play the tracks on the not equipped with SYNC<sup>®</sup>, the display will current disc in random order. read NO PHONE

**SATELLITE RADIO CONTROLS** (if equipped) (DVD) mode to play or pause the current

**G** AUX: Press repeatedly to cycle through SAT1, SAT2, SAT3 (satellite radio mode. if equipped). LINE IN (auxiliary audio mode), SYNC<sup>®</sup> (if equipped) or FES/DVD (if equipped).

radio. SIRIUS<sup>®</sup> Satellite Radio is a subscription frequency band AM/FM1/FM2, tune to a music, sports, news and entertainment programming. For more information and a complete list of SIRIUS<sup>®</sup> satellite radio channels, visit www.sirius.com in the United States, www.sirius-canada.ca in Canada, or call SIRIUS<sup>®</sup> at 1–888–539–7474.

equipped) is active to access SATELLITE RADIO MENU. Press OK and then ▲/▼ to cycle through options of: Category, Save your Owner's Guide.

next strong radio station, satellite radio channel (if equipped) or CD track.

sampling of radio stations or CD tracks. Press again to stop. In CD/MP3 mode. press to display track title, artist name and disc title.

L FF (Fast forward): Press to manually advance in a CD or MP3 track.

M FOLDER: In folder mode, press to access

O ►/II (PLAY/PAUSE): Press in CD or FES

OK - Your vehicle may be equipped with special phone and media features. Refer to the SYNC<sup>®</sup> supplement (if equipped) for more information.

Your vehicle may be equipped with satellite **P Memory Presets:** To set a station, select based satellite radio service that broadcasts station, press and hold a preset button (1-6) until sound returns.

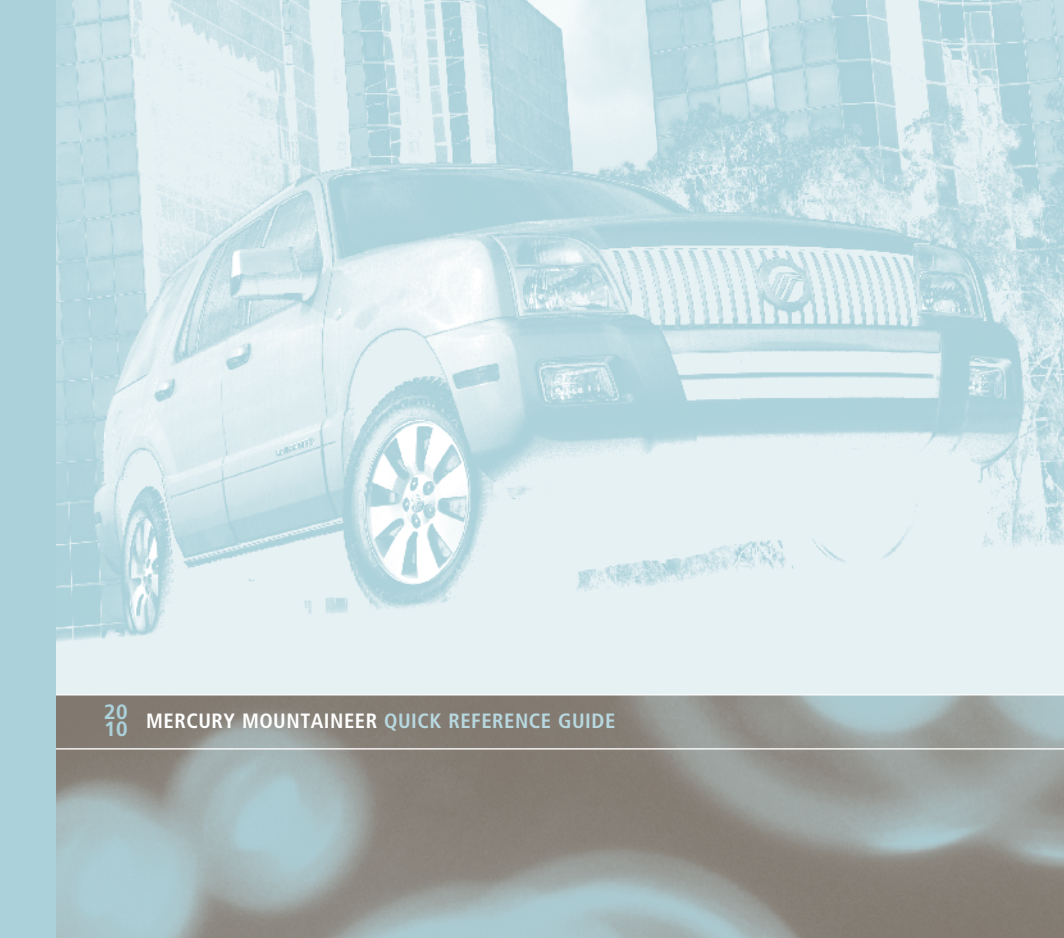